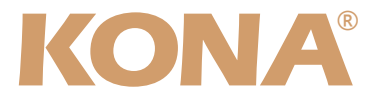

# **Release Notes—KONA Version 6.0.3**

## 全般

KONA version 6.0.3ドライバは、他のビデオキャプチャカードと同時に動作させる事はできません。 もし他のビデオキャプチャカードまたはドライバがインストールされたコンピュータにKONAカードを インストールする場合は、KONAソフトウェアに付属する「AJA Conflict Checker」を使用して下さ い。「AJA Conflict Checker」は新しいドライバをインストールするにあたって取り除く必要がある古 いドライバやソフトウェアファイルを特定するのに役立ちます。また、初めてKONAカードを使う場合 は、Read Me First書類、ユーザマニュアルを必ず確認してください。

#### 重要な記載事項一必ずお読みください

・KONA version 6.0.3ドライバは、Final Cut Studio 2専用(FInal Cut Pro 6以降)です。それ以前の Final Cut Proでは動作しません。各バージョンがサポートするFinal Cut Proのバージョンは次の通り です。

FCP 6.0.x - Kona ソフトウェア バージョン 6.0.3 (Leopard, Tiger OS対応) FCP 6.0.x - Kona ソフトウェア バージョン 5.0から5.1NDD (Leopard, Tiger OS対応) FCP 6.0.x - Kona ソフトウェア バージョン 4.0 (Tiger OS対応)

- ・以前のバージョンから引き継いだ簡易セットアップがFinal Cut Studio 2で正しく機能しない場合があ りますのでご注意下さい。
- AJAは、KONAシリーズの各ボードに対して専用のドライバソフトウェアを提供しています。誤ったド ライバソフトウェアをインストールするとKONAコントロールパネルから「No Board」の警告を受け ます。使用するKONAカードに対して正しいドライバソフトウェアのインストールされているかどうか を。
- ・以前のバージョンのドライバソフトウェアを使用しなければならない場合は、次の手順に従って現在使 用中のドライバソフトウェアをアンインストールする必要があります。新しいバージョンの上に古い バージョンのドライバをインストールすることはしないでください。
  - 1. KONA Uninstallerを起動し、実行します。
  - 2. その後、望ましいKONAソフトウェアをインストールしてください。
  - 3. この書類にある"KONA 3ファームウェアのアップデート"を読み、必要に応じてファームウェ アのインストールを行ってください。

注意:もし、バージョン6ソフトウェアをインストールした後に、Final Cut ProがQuartz Extremeの エラーによって起動しない場合は、AJA Control Panelアプリケーションの"Setup"タブにある"Enable Desktop Display"のチェックを外してからMacintoshを再起動してください。

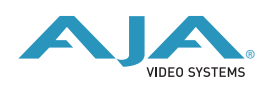

# 新機能

#### · Control Panelに「Blank Line 21」を追加(KONA 3)

アップコンバート時にLine 21を通過させるためのオプションが追加されました。このオプションは垂 直帰線消去区間が広過ぎた問題を解消しています。この設定は、AJA Control PanelのFormatタブ 「Conversion」オプションにあります。

| I                             | Formats                                        |
|-------------------------------|------------------------------------------------|
| Primary (Native) Format:      |                                                |
| Video Format:<br>1080i29.97   |                                                |
| Secondary (Converted) Format: | Conversion                                     |
| 1080:20.07                    |                                                |
| 1000123.37                    | Down<br>SD to SI<br>Zoom Utterbox<br>Zoom Wide |
|                               | ( Plante Line 21                               |

#### · KONAソフトウェアインストーラを改良(すべてのKONAシリーズ)

インストール時にドライバのインストールの有無や、分類された簡易セットアップから必要なコンポー ネントを選択する事が可能です。詳細は後述の「新しいインストーラの使用方法」をお読みください。

# 改良と修正点

- ・1080i29.97から525i29.97へのダウンコンバートキャプチャの問題を解消。(KONA LH/LHe)
- KONAによってキャプチャされたクリップを、AfterEffectsとFinal Cut Proで使用した際のガンマ特性の整合性を改善。(すべてのKONAシリーズ)

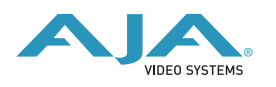

# 新しいインストーラの使用方法

|              | パッケージ名                        | アクション       | サイズ     |
|--------------|-------------------------------|-------------|---------|
| ⊖ はじめに       | 🗹 Driver                      | アップグレード     | 0 バイト   |
| ◎ 十四か桂起      | 🔻 🖃 Kona 3 Setups             |             | 264 KB  |
| ● 大切な16報     | 🗹 Base                        | インストール      | 264 KB  |
| ⊖ 使用許諾契約     | Additional 23.98/24 fps       | スキップ        | 128 KB  |
| ⊖ インストール先の選択 | Additional 23.98/24 fps DVC   | スキップ        | 32.0 KB |
|              | Additional 25/50 fps          | スキップ        | 96.0 KB |
| ● インストールの種類  | Additional 25/50 fps DVCProHD | スキップ        | 32.0 KB |
| ● インストール     | Additional 29.97/30 fps       | スキップ        | 64.0 KB |
| ●概要          | Additional 29.97/30 fps DVC   | スキップ        | 24.0 KB |
|              | Additional 59.94/60 fps       | スキップ        | 64.0 KB |
|              | Additional 59.94/60 fps DVC   | スキップ        | 8.0 KB  |
|              | 必要な空き領域: 264 KB               | 残り: 86.2 GE | 1       |
|              |                               |             |         |
|              |                               |             |         |
|              |                               |             |         |

KONA 6.0.3インストーラでは、ドライバのみや特定の簡易セットアップを選択してインストールするこ とが可能になりました。初期状態では、KONAドライバと「Base」簡易セットアップが選択されていま すが、「KONA xx Setups」の左の三角マークをクリックすると、選択可能な簡易セットアップをすべて 表示する事ができます。ワークフローに合わせて必要な簡易セットアップを選択してください。 KONA 6.0.3インストーラは、下記に簡易セットアップファイルをインストールします。

/ライブラリ/Application Support/Final Cut Pro System Support/Custom Settings/KONA xx Easy Setups (「Base Seups」はこのディレクトリ直下に、それ以外のセットアップは各フォルダに格納されます)

| 00                                 | 🚞 Kona 3                | Easy Setups     |      | $\bigcirc$    |
|------------------------------------|-------------------------|-----------------|------|---------------|
| Name                               |                         | Date Modified   | Size | Kind          |
| ▶ 🛄 2K                             |                         | 2009年3月6日, 6:43 |      | Folder        |
| 720p 23.98 for CrossConversion     |                         | 2009年3月6日, 6:43 |      | Folder        |
| 720p 23.98 for CrossConversion I   | OVCProHD                | 2009年3月6日, 6:43 |      | Folder        |
| 📇 AJA KONA 3- 720p 50 8 Bit Uncor  | npressed.fcpre          | 2009年3月6日, 6:43 | 8 KB | Finalon File  |
| 📇 AJA KONA 3– 720p 50 10 Bit Unco  | ompressed.fcpre         | 2009年3月6日, 6:43 | 8 KB | Finalon File  |
| 📇 AJA KONA 3– 720p 50 Apple ProR   | es 422 (HQ).fcpre       | 2009年3月6日, 6:43 | 8 KB | Finalon File  |
| 📇 AJA KONA 3- 720p 50 Apple ProR   | es 422.fcpre            | 2009年3月6日, 6:43 | 8 KB | Final on File |
| 📇 AJA KONA 3– 720p 59.94 8 Bit Un  | compressed.fcpre        | 2009年3月6日, 6:43 | 8 KB | Finalon File  |
| 📇 AJA KONA 3– 720p 59.94 10 Bit U  | ncompressed.fcpre       | 2009年3月6日, 6:43 | 8 KB | Finalon File  |
| 📇 AJA KONA 3– 720p 59.94 Apple P   | roRes 422 (HQ).fcpre    | 2009年3月6日, 6:43 | 8 KB | Final on File |
| 📇 AJA KONA 3- 720p 59.94 Apple P   | roRes 422.fcpre         | 2009年3月6日, 6:43 | 8 KB | Final on File |
| 📇 AJA KONA 3– 1080i 25 8 Bit Unco  | mpressed.fcpre          | 2009年3月6日, 6:43 | 8 KB | Finalon File  |
| 📇 AJA KONA 3- 1080i 25 10 Bit Unc  | ompressed.fcpre         | 2009年3月6日, 6:43 | 8 KB | Final on File |
| 📇 AJA KONA 3- 1080i 25 Apple Prof  | Res 422 (HQ).fcpre      | 2009年3月6日, 6:43 | 8 KB | Finalon File  |
| 📇 AJA KONA 3- 1080i 25 Apple Prof  | Res 422.fcpre           | 2009年3月6日, 6:43 | 8 KB | Finalon File  |
| 📇 AJA KONA 3- 1080i 29.97 8 Bit U  | ncompressed.fcpre       | 2009年3月6日, 6:43 | 8 KB | Final on File |
| 📇 AJA KONA 3- 1080i 29.97 10 Bit I | Jncompressed.fcpre      | 2009年3月6日, 6:43 | 8 KB | Finalon File  |
| 📇 AJA KONA 3- 1080i 29.97 Apple F  | ProRes 422 (HQ).fcpre   | 2009年3月6日, 6:43 | 8 KB | Finalon File  |
| 📇 AJA KONA 3- 1080i 29.97 Apple F  | ProRes 422.fcpre        | 2009年3月6日, 6:43 | 8 KB | Finalon File  |
| 📇 AJA KONA 3– 1080psf 23.98 8 Bit  | Uncompressed.fcpre      | 2009年3月6日, 6:43 | 8 KB | Final on File |
| 📇 AJA KONA 3- 1080psf 23.98 10 B   | it Uncompressed.fcpre   | 2009年3月6日, 6:43 | 8 KB | Finalon File  |
| 📇 AJA KONA 3- 1080psf 23.98 Appl   | e ProRes 422 (HQ).fcpre | 2009年3月6日, 6:43 | 8 KB | Finalon File  |
| 📇 AJA KONA 3– 1080psf 23.98 Appl   | e ProRes 422.fcpre      | 2009年3月6日, 6:43 | 8 KB | Finalon File  |
| AJA KONA 3- NTSC 8 Bit to DV.fcp   | ore                     | 2009年3月6日, 6:43 | 8 KB | Finalon File  |
| AJA KONA 3- NTSC 8 Bit to DVCPr    | o50.fcpre               | 2009年3月6日, 6:43 | 8 KB | Final on File |
| 📇 AJA KONA 3– NTSC 8 Bit Uncompr   | essed.fcpre             | 2009年3月6日, 6:43 | 8 KB | Finalon File  |
| AJA KONA 3- NTSC 10 Bit Uncom      | pressed.fcpre           | 2009年3月6日, 6:43 | 8 KB | Final on File |
| AJA KONA 3- NTSC Apple ProRes      | 422 (HQ).fcpre          | 2009年3月6日, 6:43 | 8 KB | Finalon File  |
| AJA KONA 3- NTSC Apple ProRes      | 422.fcpre               | 2009年3月6日, 6:43 | 8 KB | Finalon File  |
| 📇 AJA KONA 3– PAL 8 Bit to DV.fcpr | 2                       | 2009年3月6日, 6:43 | 8 KB | Finalon File  |
| AJA KONA 3- PAL 8 Bit to DVCPro    | fcpre                   | 2009年3月6日, 6:43 | 8 KB | Final on File |
| AJA KONA 3- PAL 8 Bit to DVCPro    | 50.fcpre                | 2009年3月6日, 6:43 | 8 KB | Finalon File  |
| 📇 AJA KONA 3– PAL 8 Bit Uncompres  | ssed.fcpre              | 2009年3月6日, 6:43 | 8 KB | Finalon File  |
| 🚔 AJA KONA 3– PAL 10 Bit Uncompr   | essed.fcpre             | 2009年3月6日, 6:43 | 8 KB | Final on File |
| 📇 AJA KONA 3- PAL Apple ProRes 42  | 2 (HQ).fcpre            | 2009年3月6日, 6:43 | 8 KB | Finalon File  |
| 📇 AJA KONA 3- PAL Apple ProRes 42  | 2.fcpre                 | 2009年3月6日, 6:43 | 8 KB | Finalon File  |
| 🕨 🚞 Dual Link HD                   |                         | 2009年3月6日, 6:43 |      | Folder        |
| HDV                                |                         | 2009年3月6日, 6:43 |      | Folder        |
| IMX50Mb                            |                         | 2009年3月6日, 6:43 |      | Folder        |
| 🕨 🚞 Red                            |                         | 2009年3月6日, 6:43 |      | Folder        |
|                                    |                         |                 |      |               |
|                                    |                         |                 |      |               |

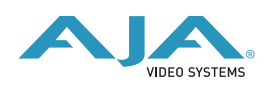

# KONA 3ファームウェアアップデート

KONA version 6.0.3をインストールする場合、KONA 3ボードのファームウェアをアップデートする必要があります。

※すでにKONA 3 バージョン6.0ソフトウェアによってファームウェアのアップデートを行っている場合でも、最新のファームウェアにアップデートする事を推奨します。

以下の手順に従ってファームウェアのアップデートを行ってください。

- 1. KONA ソフトウェア6.0.3をインストールしてください
- 2. インストールが成功したら、/アプリケーション/AJA Utilitiesフォルダ内にある「AJA KONA Firmware Updater」アプリケーションを起動してください。
- 記動後にContinueボタンを数回押してアップデート作業を続けます。現在のファームウェアバー ジョンが表示されたら「Install」ボタンを押してファームウェアのアップデートを行ってください。
- ファームウェアのインストール完了後、Macintosh本体を一旦終了させる必要があります。電源が OFFになった事を確認し、10秒ほど待ってからコンピュータを起動してください。
  注意:再起動を選択しただけでは、新しいファームウェアがロードされません

## 以前のファームウェアに復帰する場合

KONAソフトウェアをバージョン6.0以前のものに戻す必要がある場合には、ファームウェアも32bit ファームウェアに戻さなければなりません。

32bitファームウェアに戻すには、「AJA KONA Firmware Updater」アプリケーションを使用して、 「KONA 3ファームウェアアップデート:手順3」まで進んでください。ファームウェアのバージョンが 表示されている画面で、「Revert to 32 Bit DMA Firmware」チェックボックスにチェックを入れ 「Install」ボタンを押します。その後は、アップデート後の手順と同じく、Macintosh本体を終了し、 数秒後にシステムを起動してください。

## Mac本体の推奨設定

Mac本体のPCIスロットに関する設定は、下記のページを参照してください。

http://www.aja-jp.com/support-kona-rec-sys.html

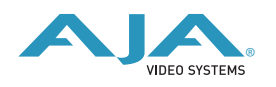